## <u>ลู่มือการใช้เมนูผู้ป่วยทำสัญญา</u>

1. ไปที่เมนู **Cas** เลือก ผู้ป่วยทำสัญญา

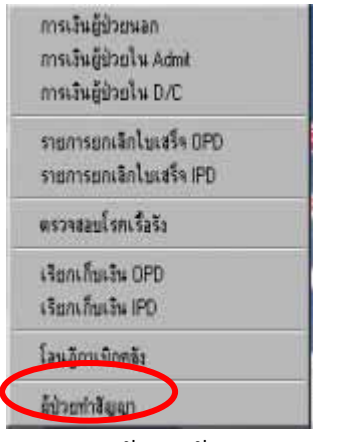

2. จะปรากฏหน้าต่างผู้ป่วยทำสัญญา ดังรูป

| SMI:<br>e Beg | Adm     | Dra     | Suel<br>Opd | l cine<br>lpd | รับใช้รับ<br>Stock | rfi 25<br>Cas | 04-2<br>Lab | BBK | an 10:1<br>Patho | 5:57<br>Bad | Nutrient | Min | Acc  | SIS   | Info | Pass/w/ord | Status                                                                         |                                              | _ 0                                   |
|---------------|---------|---------|-------------|---------------|--------------------|---------------|-------------|-----|------------------|-------------|----------|-----|------|-------|------|------------|--------------------------------------------------------------------------------|----------------------------------------------|---------------------------------------|
| H             | -       | ►       | •           | н             | -<br>Ri            | 扇             |             | .y  | -                | 4           | 0        |     |      |       |      |            |                                                                                |                                              |                                       |
| วยทำสัญ       | ណ       |         |             |               |                    |               |             |     |                  |             |          |     |      |       |      |            |                                                                                |                                              |                                       |
| ค้ามหา (      | HN      |         |             | ÷.            |                    |               |             |     |                  |             |          |     | ¢    | OPD   | 0    | IPD        | 01 9 0<br>26 27 20                                                             | 23 30                                        | <b>ศ ส</b>                            |
| HN            |         | 52      |             |               | \$()\$             | kw            | 8 214       |     |                  | Room        | •        |     | 2.00 |       | TX8  | ×          | 2 3 4<br>9 10 11<br>16 17 10<br>23 24 25<br>30 1<br>25 searces<br>7ast 25-04-2 | 5 6<br>12 13<br>19 20<br>26 27<br>545<br>545 | 7 8<br>14 15<br>21 22<br>28 29<br>549 |
| วันที         | 1.281   | i F     | IN          | _             | Sa .               |               | aņa         |     | M.RNA            |             | Ro       | om  | _    | 1     | 1×N  | S 🖻        | ท่ารักษาร                                                                      | ж                                            |                                       |
|               |         |         |             |               |                    |               |             |     |                  |             |          |     |      |       |      |            | พื่องช่า<br>ช่างะน                                                             | 82<br>50                                     |                                       |
|               |         |         |             |               |                    |               |             |     |                  |             |          |     |      |       |      |            | ต้องการช่าง                                                                    | *                                            |                                       |
|               |         |         |             |               |                    |               |             |     |                  |             |          |     |      |       |      |            | ค้าหล่า                                                                        | 92                                           |                                       |
|               |         |         |             |               |                    |               |             |     |                  |             |          |     |      |       |      |            | สาระภายใ                                                                       | ในวันที่ -                                   |                                       |
|               |         |         |             |               |                    |               |             |     |                  |             |          |     |      |       |      |            | เจ้าข                                                                          | น้ำที่โรงพยาง                                | וויוש                                 |
|               |         |         |             |               |                    |               |             |     |                  |             |          |     |      |       |      | ×          |                                                                                | ່ອນເອັນສູສຳລັ                                | n                                     |
| s (c:\n       | iis\c_: | \$\$.db | ŋ           |               |                    |               |             | -   |                  |             |          |     | Ree  | cord: | None | ,          | Ex                                                                             | clusive                                      |                                       |

 ให้ค้นหา HN ที่ต้องการทำสัญญาในช่องค้นหา HN และเลือกว่าเป็นผู้ป่วย IPD หรือ OPD

ดังรูป

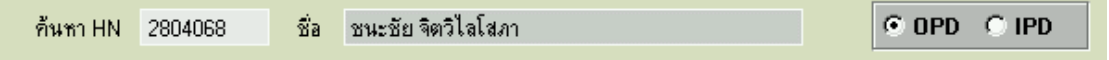

4. จากนั้นกดปุ่ม Enter

| ค้นหา Hi | N 2804068 | ชื่อ ชนะชัย | จิตวิไ | .ลโสภ | n                             | • OPD      | O IPD   |
|----------|-----------|-------------|--------|-------|-------------------------------|------------|---------|
| HN       | ชื่อ      | สกุล        | เพศ    | อายุ  | Room                          | วันที่     | TXN 🔼   |
| 2804068  | ชนะชัย    | จิตวิไลโสภา | 8      | 2 ป   | ER                            | 25-04-2549 | 807460  |
| 2804068  | ชนะชัย    | จิตวิไลโสภา | ъ      | 2 ป   | OPD เด็กป่วยทั่วไป (เบอร์ 28) | 14-02-2549 | 760660  |
| 2804068  | ชนะชัย    | จิตวิไลโสภา | ъ      | 1ป    | OPD ศัลยกรรม 1                | 25-04-2548 | 53622   |
| 2804068  | ชนะชัย    | จิตวิไลโสภา | ช      | 1 ป   | OPD ศัลยกรรม 1                | 20-04-2548 | 42106   |
| 2804068  | ชนะชัย    | จิตวิไลโสภา | ъ      | 1 ป   | OPD ศัลยกรรม 1                | 12-04-2548 | 26682   |
| 2804068  | ชนะชัย    | จิตวิไลโสภา | ъ      | 1ป    | OPD ศัลยกรรม 1                | 12-04-2548 | 26681   |
| 2804068  | ชนะชัย    | จิตวิไลโสภา | ช      | 1ป    | OPD ศัลยกรรม 1                | 11-04-2548 | 23485 🔽 |

5. ชื่อผู้ป่วยที่ต้องการจะปรากฏในตารางพร้อมรายละเอียคตามจำนวนครั้งที่ผู้ป่วยเกยมา

- 6. ดังตัวอย่างจะเห็นได้ว่ารายละเอียดทั้งหมดของผู้ป่วยจะปรากฏขึ้นในตาราง หากต้องการทำ สัญญาในคลิกที่ Record นั้น เช่น ผู้ป่วย HN 2804068 ต้องการทำสัญญาของวันที่ 25-04-2549 ให้คลิกที่ Record ของวันที่ 25-04-2549 ก็จะปรากฏแถบสีน้ำเงิน ขึ้น
- 7. จากนั้นให้ลากชื่อของผู้ป่วยในช่องชื่อด้านบนตารางลงมาไว้ในตารางด้านล่างเพื่อยืนยันการทำ
  - สัญญา

ชื่อ ชนะชัย จิตวิไลโสภา

8. จะปรากฏกรอบโต้ตอบดังรูป

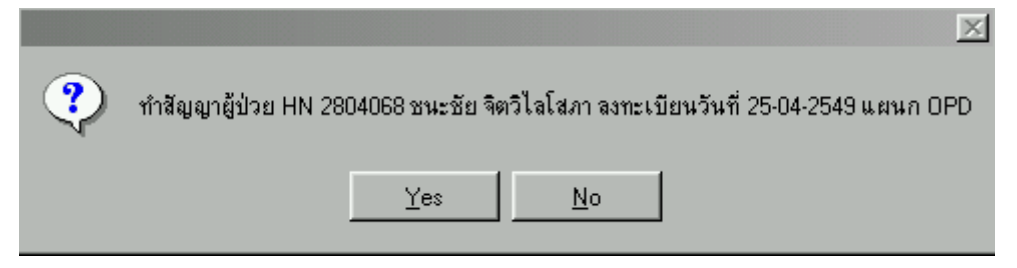

- 9. คลิกปุ่ม Yes เพื่อตกลง
- 10. จะปรากฏกรอบเพื่อใส่ PIN Number ขึ้น เพื่อแสดงชื่อผู้ที่ทำสัญญา

| Username : nan | ประวีณา ชัยวรรณเสถียร |
|----------------|-----------------------|
| PIN            | XXX                   |

- 11. เมื่อใส่ PIN Number แล้วกดปุ่ม Enter
- 12. ชื่อของผู้ป่วยที่ต้องการทำสัญญาจะปรากฏในตารางด้านล่างพร้อมรายละเอียดค่ารักษา

|            |       |         |          |             |      |              |              | • • • • • • • • • • • • • • • | •••••     |
|------------|-------|---------|----------|-------------|------|--------------|--------------|-------------------------------|-----------|
| วันที่     | เวลา  | HN      | ชื่อ     | ៨ក្នុង      | แผนก | Room         | TXN S 🔼      | 1                             | 4 050 00  |
| 25-04-2549 | 16:43 | 2701093 | แพรวพรรณ | วิรังหมู    | OPD  | ER           | 807458 🗖     | คารกษารวม                     | 1,050.00  |
| 25-04-2549 | 16:50 | 2701093 | แพรวพรรณ | วิรังหมู    | OPD  | OPD ฝากครรภ์ | 319738 🗖     | ต้องชำระ                      | 1,050.00  |
| 25-04-2549 | 17:10 | 2804068 | ชนะชัย   | จิตวิไลโสภา | OPD  | ER           | 807460 🗖     | . v                           |           |
|            |       |         |          |             |      |              |              | ชาระแลว                       |           |
|            |       |         |          |             |      |              |              | ต้องการชำระ                   |           |
|            |       |         |          |             |      |              |              | ค้างชำระ                      | 1,050.00  |
|            |       |         |          |             |      |              |              | ชำระภายในวั                   | นที่      |
|            |       |         |          |             |      |              |              | ป                             | ระวัณา    |
|            |       |         |          |             |      |              |              | เจ้าหน้าที                    | โรงพยาบาล |
|            |       |         |          |             |      |              |              |                               |           |
|            |       |         |          |             |      | and a second |              | ผู้ยก                         | ลิกสัญญา  |
|            |       |         |          |             |      | รายละเอย     | ይወም ነኝስ ነት 🗖 |                               |           |

- 13. จะเห็นได้ว่ามีก่ารักษารวมทั้งหมด 1,050 บาทและยังก้างชำระอยู่
- 14. หากคนใข้ต้องการทำสัญญาไว้ 1,000 บาท ต้องการชำระเพียง 50 บาท ก็สามารถทำ
  ได้โดยการระบุวันที่ที่ต้องการชำระไว้ในช่องชำระภายในวันที่ ชำระภายในวันที่ 25-04-2549
  แล้วใส่จำนวนเงินในช่องต้องการชำระ 50.00

หรือหากผู้ป่วยไม่ต้องการชำระก็สามารถใส่จำนวนที่ต้องการชำระเป็น 0 บาทได้

15. จะปรากฏข้อมูลในช่องรายละเอียดค่ารักษา ดังรูป

16.

ปิดปุ่มแดง

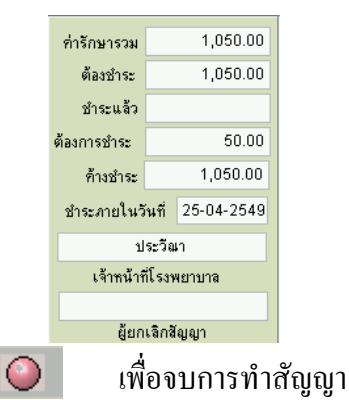

17. แต่หากต้อง Print หนังสือสัญญาสามารถทำได้โดยการ Double Click ที่ชื่อ ผู้ป่วยที่ต้องการใน ตารางด้านล่าง

| เคย เหตุ ออก บุญ บุต เดง มอง Lab BBK Patho Had Muterit Min Acc มิ15 เหง PastWord มีเล่นระ       14    14    1002    14    1002    14    1002    14    15      โรงพยาบาลมหารารนพระเรียงใหม่    กละแพทธศาสตร์ มหาวิทยาลัยเรียงใหม่    1    1    1    1    1    1    1    1    1    1    1    1    1    1    1    1    1    1    1    1    1    1    1    1    1    1    1    1    1    1    1    1    1    1    1    1    1    1    1    1    1    1    1    1    1    1    1    1    1    1    1    1    1    1    1    1    1    1    1    1    1    1    1    1    1    1    1    1    1    1    1    1    1    1    1    1    1    1    1    1    1    1    1    1    1    1    1    1    1    1    1    1    1    1    1    1    1 <th>มาย เปรา เปลา เปลา เปลา เปลา เปลา เปลา เปลา เปล</th> <th><u></u></th> <th>Report Designer - ss_debt.frx - Page 1 - S M I</th> <th>ี่ : &lt;ประวิณา ชัยวรรณเสถียร&gt; เริ่มใช้วันที่</th> <th>26-04-2549 เวลา 14:38:40</th> | มาย เปรา เปลา เปลา เปลา เปลา เปลา เปลา เปลา เปล                                                                                                    | <u></u> | Report Designer - ss_debt.frx - Page 1 - S M I | ี่ : <ประวิณา ชัยวรรณเสถียร> เริ่มใช้วันที่                                            | 26-04-2549 เวลา 14:38:40                              |
|----------------------------------------------------------------------------------------------------|----------------------------------------------------------------------------------------------------|---------|------------------------------------------------|----------------------------------------------------------------------------------------|-------------------------------------------------------|
| โรงพยาบาลมหาราชนตรเรียงใหม่<br>คณะนาทขตางตร์ มหาวิทยาลัยเรียงไหม่<br>หนึ่งถือสัญญา เลขที่                                                                                                    | โรงพราบาลมหาราธนตรเธียงไหม่<br>ตณะนพทธศาสตร์ มหาวิทธาลียเธียงไหม่<br>หนึ่งสือสัญญา เลขที่                                                                                                    | -       | The Heg Adm Urg Upd Ipd Stock Cas I            | _ao <u>b</u> uk <u>r</u> atho <u>r</u> iad <u>N</u> utrient <u>M</u> th <u>A</u><br>⊒a | icc <u>5</u> 15 into mass <u>w</u> ord <u>5</u> tatus |
| โรงพยาบาลมหารารมหารเรียงใหม่<br>คณะนพททศาจครัมหาวิทยาลัยเรียงไม่<br>หนังสือสัญญา เลขที่                                                                                                    | โรงพราบาลมหารารมลรเรียงไหม่<br>ตณะนหทรศาสตร์ มหาวิทยาลัยเรียงไหม่<br>หรังสือชัญญา เลขที่                                                                                                    |         |                                                | 2                                                                                      |                                                       |
| โรงหยาบาลมหารายนครเรียงไหม่<br>คณะนพทธศาจคร์ มหาวิทยาลัยเรียงไหม่<br>พนังสือสัญญา เละที่                                                                                                    | โรงหยาบาลมหาราชนตรเรียงไหม่<br>คณะนหายศาสตร์ มหาวิทยาลัยเรียงไหม่<br>หนึ่งสือชัญญา เลขที่                                                                                                    |         |                                                |                                                                                        |                                                       |
| คณะนพายศารสตร์ มหาวิทยาลัยร 5 ยงไหม่<br>พนังสือ รัญญา เลขที่                                                                                                    | คณะนหายหารสรรัมหาวิทยาลัยเรียงไหม่<br>หนังสือชัญญา เลขา่                                                                                                    |         |                                                | โรงพยาบาลมหาราชนครเขี                                                                  | i ย <b>ง</b> ไหม่                                     |
| หนึ่งสือสัญญา เลขที่                                                                                                    | ทนังสือสัญญา เลขที่                                                                                                    |         |                                                | คณะแพทยศาสตร์ มหาวิทยาลั                                                               | <b>งัยเชียงใหม่</b>                                   |
| รับหเร้ารึ่งเป็น                                                                                                    | รัทห.จักริ่มใจของมี ระบรัย ริตริไลโลกา                                                                                                    |         |                                                | หนังสือสัญญา                                                                           | เลขที่                                                |
| ได้มาบิวขออู่น มนก_ ยู้ป่วยหลด                                                                                                    | ได้มาบ้ายอยู่น มนก _ ซู้ป่วยมอก                                                                                                    |         | ข้านเว้า                                       | ชื่อเป็น ของ                                                                           |                                                       |
| เหมาบขออยู่แสมภ. <u>รูบสระสา</u><br>ธิ่งมีภูมิดัน นาอยู่ที่ 226/2 ม.2 ค.สวนหนือ อ.ดอยสนก็ค จ.เรียงใหม่<br>คำรักษาหยาบาลทั้งสิ้น                                                                                                    | (สมาปรออยู่แหม. <u>แห่งสมกั</u><br>ธังมีภูมิล์หน่าอยู่ก <u>่</u> 226/2 ม.2 ค.ลาม หนือ อ.ดอยสมก็ค จ.เขียงไหม่<br>คำรักษาหอาบาลกั้งสิ่ม 1.050.00 <sub>บา</sub> ตรีนี่งทั้งขึบบาทถ้วม)<br>ธำระได้บาท ด้างธำระ800.00 บาท<br>ขอสัญญาว่าจะนั้น จิมต่ารักษาหอาบาลก์ทั่างธำระได้แก่โรงหอาบาลมหาราชนครเชียงไหม่ภายในร้ให้รุ่มษายน 2549<br>โปรดน์น จิมไปร่าระก็งาน สังหมล สะกาะห์โรงหอาบาลมหาราชนครเชียงไหม่ ชั้นกี จันเป็น พระถุณอย่าะซึ่ง<br>ลงนามรับวิชาชาลิ<br>องนามรับวิชาชาอน + |         | 1 × • • • • • • • • • • • • • • • • • •        |                                                                                        | 2804068                                               |
| รังมีภูมิสันนายผู่ที่ 226/2 ม.2 ต.สวงเหนือ อ.ดออสมกิต จ.เรียงใหม่<br>ดำรักมาหยาบาลทั้งสิ้น                                                                                                    | รี่ ฉมีภูมิส์น นายผู้ก่_ 226/2 ม.2 ค.สาม หนือ อ ดอยสมก็ส จ.เรียงไหม่<br>คำรักษาทยาบาลก็เส้น                                                                                                    |         | ได้มาประอยู่แผนก ยู่บระดอก                     |                                                                                        |                                                       |
| คำรักษาหยาบาลทั้งสัน                                                                                                    | คำรักษาหยาบาลที่งสั้น 1.050.00 บาทซึ่งทันทัาสับบาหอ้วน                                                                                                    |         | ซึ่งมีภูมิลำเนาอยู่ที่ 226/2 ม.2 ค.ลวงเหนื     | ่อ อ.ดอยสะเก็ด จ.เชียงใหม่                                                             |                                                       |
| ธ์าระได้                                                                                                    | ธ์าระได้ บาท ก้างธ์าระ 800.00 บาท<br>ขอสิญญาว่าจะมัน จิมค่ารักษา พยาบาลที่กั่งธ์าระได้แก่โรงหยาบาลมหาราชนครเรียงไหม่ภาย ในร์ผู้ที่มีมีขน 2543<br>โปรดน์ แ.จินไปร์าระที่งาน สังหมสงเคราะห์ โรงหยาบาลมหาราชนครเรียงไหม่ ขั้นที่                                                                                                    |         | ค่ารักษาพยาบาลทั้งสิ้น                         | 1.050.00 <sub>มา</sub> พพุ่่งพันท้าสิบบาทถ้ว                                           | u)                                                    |
| ขอสัญญาว่าจะมีพ.จิมค่ารักษา พยาบาลที่ด้างธำระได้แก่ โรงพยาบาลมหาราชนตรเรียงไหม่ภายในวัदีศี มษาชาม 2549<br>โปรดน์ แจ้นไปธ์าระที่งานสังหมสม คราะห์ โรงหยาบาลมหาราชนตรเธียงไหม่ ชั้นที่                                                                                                    | ขอสัญญาว่าจะมัน จินค่ารักษา พยาบาลที่ด้างอำจะได้แก่ โรงพยาบาลมหาราชนครเชียงใหม่ภายในว่ร์ผีรัมษาชน 2549<br>โปรคนั้น จินไปร่าระที่งาน สังมลสม คราะห์ โรงพยาบาลมหาราชนครเชียงใหม่ อั้นที่                                                                                                    |         | กำระได้                                        | บาท ด้างทำระ                                                                           | 800.00 vom                                            |
| ขอสิญญาว่าจะมีล จิมคำรักษาเขาบาลที่ด้างร่างะได้แก่ไรงพยาบาลมหาราชบครเชียงไหม่ภอไปวั <del>รปรี2018 121 (2013)</del><br>โปรดน์แจ็บไปร่างะทั่งกนสังคมสมคราะห์โรงหยาบาลมหาราชนครเชียงไหม่ ชั้นที่                                                                                                    | ขอสิญญาว่าระมัส จันคำรักษาของกลักค้าขระโฟแก้ไรเพยาบาลมหาราชนครเรียงไหม่ภัยในวันที่ 2014 (2019)<br>โปรคนั้นเงินไปข่าระก็งานสังหมลงเคราะห์โรงหยาบาลมหาราชนครเรียงไหม่ ชั้นกี่                                                                                                    |         |                                                |                                                                                        | 4 - 25 kom over 25 40                                 |
| โปรคน้ำเงินไปข้าระทั่งทุนสังคมสงเคราะห์ โรงพยาบาลมหาราชนครเชียงไหม่ ชั้นที่                                                                                                    | โปรดนั้นเงินไปข่าระที่งานสังหมลงเคราะห์โรงหยาบาลมหาราชนครเชียงใหม่ ชั้นที่                                                                                                    |         | ขอสัญญาว่าจะนำเงิน ค่าริกษา พยาบาลที่ค้าง      | ข้าระโห้แก่โรงพยาบาลมหาราชนตรเชียงไหม่:                                                | กายในวิณีศรีมษายน 2045                                |
| ลงนาม                                                                                                    | ลงนาม                                                                                                    |         | โปรดน้ำเงินไปข้าระที่งานสังคมส                 | งเคราะห์ โรงพยาบาลมหาราชนครเชียงใหม่ ร่                                                | ชั้นที่จักเป็นพระคุณอย่างยิ่ง                         |
| ลงนามร้ายบังหา<br>ลงนามร้ายบังที่โรงส                                                                                                    | สงนาน ยูบรรรรษญศ<br>ลงนาน เจ้าหน้าก็โรงหยาบาล                                                                                                    |         |                                                |                                                                                        | K.V                                                   |
| ลงนามงจ้าหน้าที่โรงผ                                                                                                    | องมามเจ้าหน้าที่โรงหยาบาล                                                                                                    |         |                                                | สงนาม                                                                                  |                                                       |
| T                                                                                                    | adilla An Drint                                                                                                    |         |                                                | ลงนาม                                                                                  | เจ้าหน้าที่โรงพยาบาล                                  |
|                                                                                                    | adulu En da Drint                                                                                                    | 3       |                                                |                                                                                        |                                                       |

 แต่ถ้าหากต้องการยกเลิกผู้ป่วยทำสัญญาสามารถยกเลิกได้โดยการคลิกขวาที่ชื่อคนไข้ในตาราง ด้านถ่างจะปรากฏกรอบโต้ตอบขึ้นมา

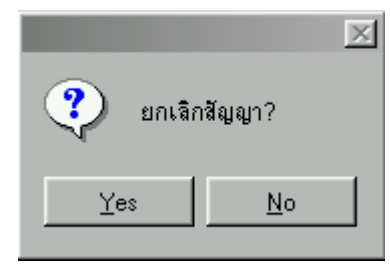

- 20. คลิกปุ่ม Yes เพื่อยกเลิกสัญญา
- 21. ยืนยันโดยการใส่ PIN Number

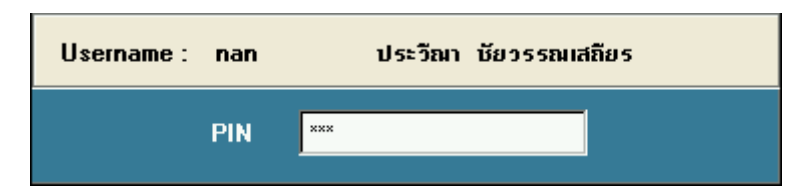

22. ชื่อผู้ที่ยกเลิกสัญญาจะปรากฏในช่องผู้ยกเลิกสัญญา

| ประวัฒา        |  |
|----------------|--|
| ผู้ยกเลิกสัญญา |  |

23 ชื่อผู้ป่วยที่เคยถูกทำสัญญาก็จะถูกยกเลิกโดยตัวหนังสือจะเปลี่ยนเป็นสีเทา

| วันที่     | เวลา  | HN      | ชื่อ     | ສກຸລ        | แผนก | Room         | TXN 🔺    |
|------------|-------|---------|----------|-------------|------|--------------|----------|
| 25-04-2549 | 16:43 | 2701093 | แพรวพรรณ | วิรังหมู    | OPD  | ER           | 807458   |
| 25-04-2549 | 16:50 | 2701093 | แพรวพรรณ | วิรังหมู    | OPD  | OPD ฝากครรภ์ | 319738   |
| 25-04-2549 | 17:10 | 2804068 | ชนะชัย   | จิตวิไลโสภา | OPD  | ER           | 807460   |
|            |       |         |          |             |      |              |          |
|            |       |         |          |             |      |              |          |
|            |       |         |          |             |      |              |          |
|            |       |         |          |             |      |              |          |
|            |       |         |          |             |      |              |          |
|            |       |         |          |             |      |              |          |
|            |       |         |          |             |      |              |          |
|            |       |         |          |             |      |              |          |
|            |       |         |          |             |      |              |          |
|            |       |         |          |             |      |              | -        |
|            |       |         |          |             |      |              | <u>×</u> |

 อำหากยกเลิกผิดสามารถนำผู้ป่วยกลับมาเป็นผู้ป่วยทำสัญญาได้ใหม่โดยการคลิกขวาจะปรากฏ กรอบโต้ตอบ

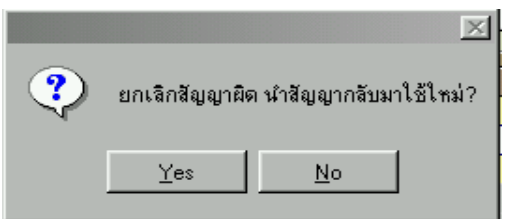

- 25. คลิกปุ่ม Yes ถ้าต้องการนำสัญญากลับมาใช้ใหม่
- 26. ใส่ PIN Number เพื่อยืนยัน

| Username : nan | ประวัณา บัยวรรณเสถียร |
|----------------|-----------------------|
| PIN            | ×××                   |

27. ผู้ป่วยที่เคยถูกยกเลิกก็จะกลับมาเป็นผู้ป่วยทำสัญญา